# User Manual for eCollabDDS OnBoarding

## DOCUMENT RELEASE NOTE:

## OnBoarding user manual

| Version | Date of Release |
|---------|-----------------|
| 1.0     | 03-12-2020      |
| 1.1     | 06-03-2023      |

Onboarding User Manual

## **Table of Contents**

| Introduction       | 4 |
|--------------------|---|
| Health Application | 6 |
| Health Facility    | 7 |

### 1. Introduction

The Onboarding process is to facilitate TeleRadiology service. The purpose of the Onboarding Process is to Onboard or Collaborate health applications and health facilities with eCollabDDS.

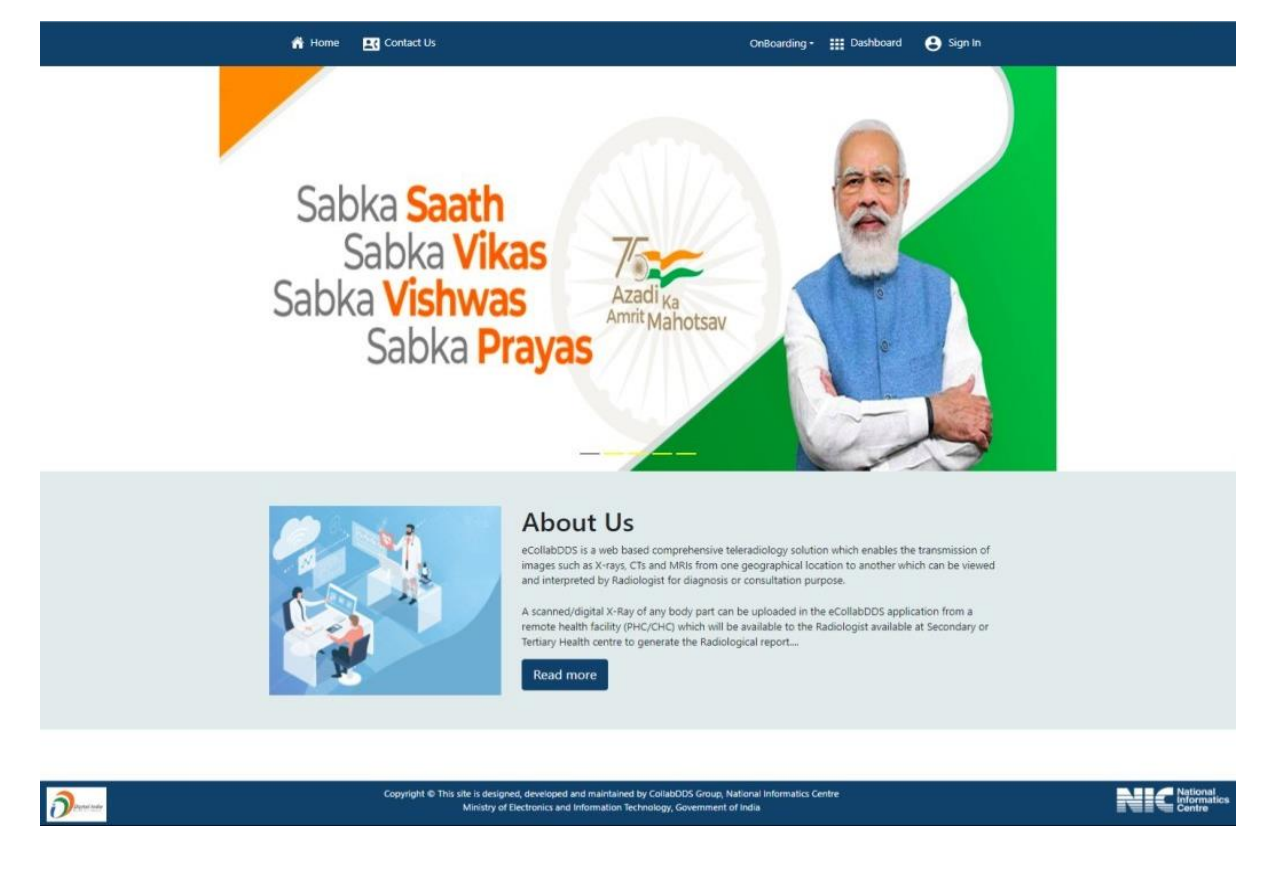

Click on Onboarding, it will open a drop-down with two options;

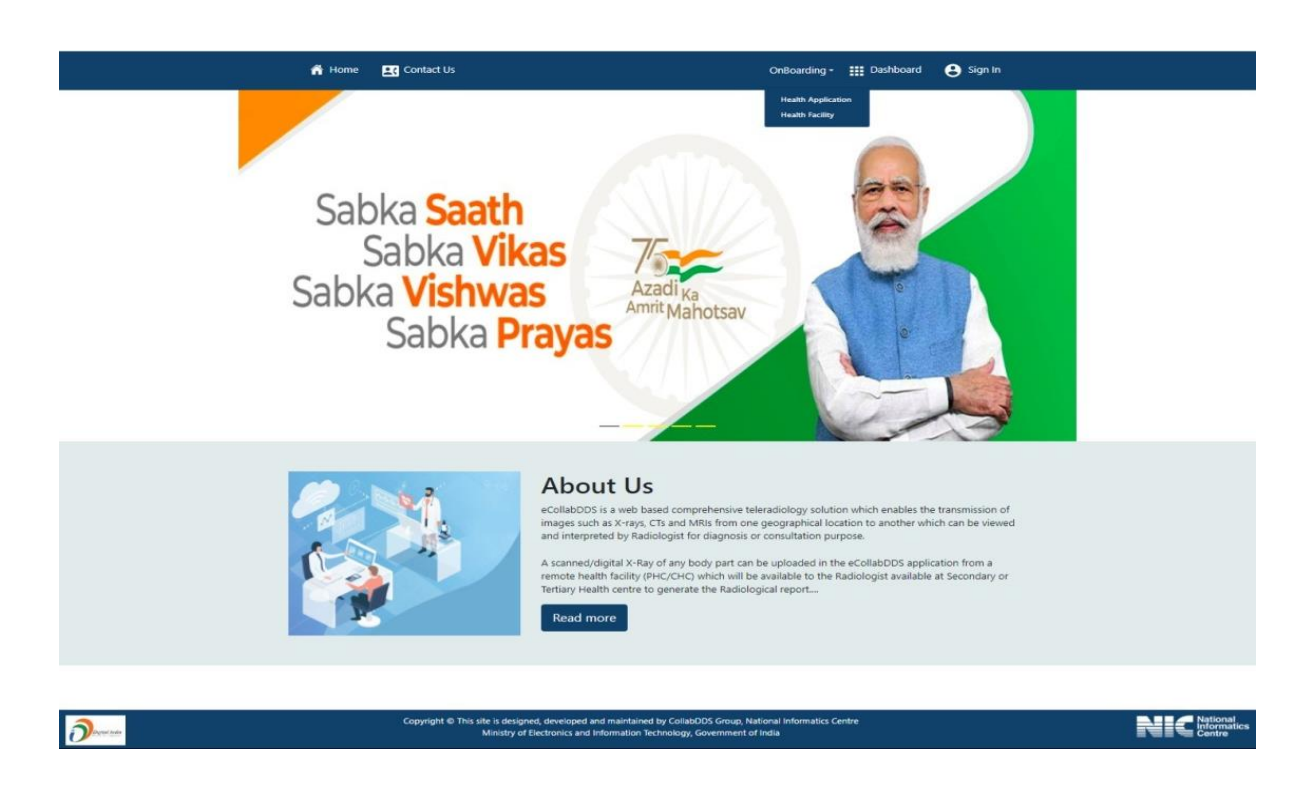

### 2. Health Application

Apply for an onboard health application from here, with the below details. Once you save the details of the health application, your application will be submitted for approval.

| Details of Health Application           Username*           (Details of Health Application           (Details of Health Application           (Details of Health Application           (Details of Health Application           (Details of Health Application           (Details of Health Application           (Details of Health Application           (Details of Health Application           Full Name*           (Allow disacters, dot and space and length 1 - 70)           (Memore)           (Memore)           (Memore)           (Mobile*)           (10 Dight)           (Allow disacters only and Space)           (Allow disacters only and Space)           (Allow disacters only and Space)           (Dealth Application Name*)           (Organization Name *)                                                                                                    |
|----------------------------------------------------------------------------------------------------|
| Username* Username* Userna |
| Username* Uber to login and configure dient application parameters. Allows cheekers only (allowed special cheekers only (allowed special) (and length 1 to 50)  Full Name* Pallow cheekers, dott and space and length 1 - 70)  Email* (Mobile* (Mobile* 10 Displo) Health Application Name* Allowed are starty;) Min Length 5 and Mas Length 100 Organization Name *                                                                                                    |
| (Dived to login and configure client application paremeters. Allows chearaters only (allowed special chearaters and (.) (g), underscore (.) (failed length () to 50).  Full Name* CAllows chearaters, dot and space and length () - 70]  Email* (Allows chearaters, dot and space and length () - 70]  Mobile* (10 Digits) Health Application Name* Allows date starts); Min Length 5 and Max Length 100  Organization Name *                                                                                                    |
| characters stritt], (f), undersome(_)stabl(-)] and length 3 to 50)  Full Name*  Full Name*  Full Name*  Full Name*  Full Name*  (Monine of transmum 70 character)  Mobile*  10 Dilight(  Health Application Name*  Allows date stable) Min Length 5 and Mas Length 100  Organization Name *                                                                                                    |
| Full Name* EXIons characters, dot and space and length 1 - 70 Exions characters, dot and space and length 1 - 70 (Minimum 1 and maximum 70 character) (Minimum 1 and maximum 70 character) Mobile* (10 Dign( Health Application Name* (Allows characters only and Spacial Characters Allowed are state(-). Min Length 5 and Mas Length 10 (Organization Name *                                                                                                    |
| Full Name* EAltons characters, dot and space and length 1 - 70] Email* (Moninum 1 and maximum 70 character) Mobile* [10.Disgni] Health Application Name* (Alions characters only and Spacial Characters Alioned are startic); Min Length 5 and Mas Length 10 [ Organization Name *                                                                                                    |
| Full Name*  (Allow disactes, dat and space and length 1 - 70)  Email*  (Morimum 1 and macmum 70 charactes)  Mobile*  (10 Disgns)  Health Application Name*  (Allows charactes only and Special Charactes Allowed are stath(-); Min Length 5 and Mas Length 10  Organization Name *                                                                                                    |
| Allow disaction, dim and space and length 1 - 70;      Email*     (Minimum 1 and maximum 70 character)      Mobile*     10 Disjin(     Health Application Name*     (Allow characters only and Spacial Characters Allowed are stath(-). Min Length 5 and Mas Length 10     Organization Name *                                                                                                    |
| Email*  (Minmum J and maximum 70 character)  Mobile*  10 Displo  Health Application Name*  Allows characters only and Special Characters Allowed are start(-). Min Length 5 and Max Length 10  Organization Name *                                                                                                    |
| Email* (Merimum 1 and meximum 70 character)  Mobile*  10 Displo  Health Application Name*  Allows characters only and Special Characters Allowed are dath(-). Min Length 5 and Mex Length 10  Organization Name *                                                                                                    |
| Email* (Minimum J and Imaximum 70 character) Mobile* (10 Dight) Health Application Name* (Alions characters only and Spacial Characters Alioned are dash(-). Min Length 5 and Mes Length 10 Organization Name *                                                                                                    |
| Montrum 3 and maximum 70 characters<br>Mobile*<br>(10 Digits)<br>Health Application Name*<br>(Allows characters only and Special Characters Allowed are death(-): Min Length 5 and Mas Length 10<br>Organization Name *                                                                                                    |
| Mobile* (10 Digni) Health Application Name* (Allows characters only and Special Characters Allowed are dath(-). Min Length 5 and Mas Length 10 Organization Name *                                                                                                    |
| Mobile* [10 Disgns] Health Application Name* (Allows characters only and Special Characters Allowed are dash(-). Min Length 5 and Mas Length 10 Organization Name *                                                                                                    |
| Hobie (10 Digin) Health Application Name* (Allows characters only and Spacial Characters Allowed are dash(-). Min Length 5 and Mes Length 10 Organization Name *                                                                                                    |
| Health Application Name* (Allows characters only and Spacial Characters Allowed are death(-). Min Length 5 and Mas Length 10 Organization Name *                                                                                                    |
| Health Application Name*<br>(Allows characters only and Special Characters Allowed are drath(-). Min Length 5 and Mes Length 10<br>Organization Name *                                                                                                    |
| Health Application Name* (Allows characters only and Special Characters Allowed are death(-). Min Length 5 and Mex Length 10 Organization Name *                                                                                                    |
| (Allows characters only and Special Characters Allowed are dash(-). Win Length 5 and Max Length 10 Organization Name *                                                                                                    |
| Organization Name *                                                                                                    |
| Organization Name *                                                                                                    |
|                                                                                                    |
| (Departuation name should have 3-70 characters and allowed special characters are (7, - and space)                                                                                                    |
|                                                                                                    |
| Address *                                                                                                    |
| (Address should have 3-100 alphanumeric characters and allowed special characters are $2^{+12}_{-12}$ and                                                                                                    |
| space() [                                                                                                    |
|                                                                                                    |
| State"                                                                                                    |
| - Select                                                                                                    |
| District'                                                                                                    |
| ~                                                                                                    |
| Din*                                                                                                    |
| ( Subary                                                                                                    |
|                                                                                                    |
|                                                                                                    |
|                                                                                                    |
| Captona Captona                                                                                                    |
|                                                                                                    |
|                                                                                                    |
|                                                                                                    |
|                                                                                                    |

Once the application is approved by the admin, user will receive an email through which he can create his password.

After login as a client admin, user will be able to configure client profile as well as user can test token. Also API have to be integrated to start using eCollabDDS.

Onboarding User Manual

#### 3. Health Facility

Apply to onboard your health facility from here, with the nodal officer details. Once you save the details of the health facility, your application will be submitted.

| Any health facility can be<br>onboarded in eCollabDDS for<br>availing or providing TeleRadiology<br>be first registered in eCollabDDS.<br>After successful registration and<br>office can login into eCollabDDs<br>and work accordingly.<br>Krow More | 10019555300505324059                                                                                                    |
|----------------------------------------------------------------------------------------------------|----------------------------------------------------------------------------------------------------|
|                                                                                                    | Add new Health Facility                                                                                                   |
|                                                                                                    | Hospital Level*                                                                                                    |
|                                                                                                    | -Select-                                                                                                    |
|                                                                                                    | Hospital Name *<br>Hospital name should have 3-70 characters and allowed special characters are (Catal space)             |
|                                                                                                    | Address *<br>Address should have 3-100 appharument characters and allowed special characters are (1,1,1,1) and<br>special |
|                                                                                                    | State*                                                                                                    |
|                                                                                                    | -Select-                                                                                                    |
|                                                                                                    | District*                                                                                                    |
|                                                                                                    | ~                                                                                                    |
|                                                                                                    | City should have 3-50 characters and allowed special characters are [,' and space]                                        |
|                                                                                                    | Pan"<br>[6 Ospha]                                                                                                    |
|                                                                                                    |                                                                                                    |
|                                                                                                    | Nodal Officer Details                                                                                                    |
|                                                                                                    | licername*                                                                                                    |
|                                                                                                    | Used to login and configure clent application patements. Altrest characters only (allowed special                         |
|                                                                                                    | . characters dot(0), underscore(_),dash(-)) and length 3 to 50)                                                           |
|                                                                                                    | Nodal Officer Name *<br>Allows characters, dot and space and length 5 - 70                                                |
|                                                                                                    | Nodal Officer Email "                                                                                                    |
|                                                                                                    | Nodal Officer Mobile *                                                                                                    |
|                                                                                                    | 52VwGF                                                                                                    |

Once the health facility application is approved by the admin, user will receive an email through which he can create his password.